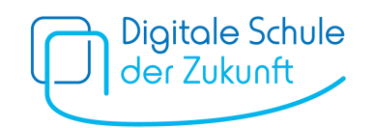

# Schritt-für-Schritt-Anleitung: Ausfüllhilfe in Leichter Sprache

1) Start

Rufen Sie die Internet-Seite <u>www.dsdz.bayern.de</u> auf. Klicken Sie auf **⇒ Starten**.

#### 2) Auswahl der Schule

Wählen Sie als Erstes die Schule Ihres Kindes aus.

|                     | Bitte wählen Sie die Schulart aus, die von Ihrem Ki<br>besucht wird.        | nd |  |
|---------------------|-----------------------------------------------------------------------------|----|--|
| Schulart: *         | Realschule                                                                  |    |  |
|                     | Bitte wählen Sie den Regierungsbezirk aus, in dem sich die Schule befindet. |    |  |
| Regierungsbezirk: * | Oberbayern                                                                  |    |  |
|                     | Bitte wählen Sie die Schule aus, die besucht wird.                          |    |  |
| Schule: *           | Staatliche Realschule Bad Tölz.                                             |    |  |
|                     |                                                                             |    |  |
| Abbrechen           | Zuriick                                                                     |    |  |
|                     | Zuruok                                                                      |    |  |

#### Klicken Sie auf ⇒ Weiter

3) Daten der Schülerin bzw. des Schülers Wie heißt Ihr Kind?

| Vorname: *        | Bitte den Vorn |                 |              |             |        |
|-------------------|----------------|-----------------|--------------|-------------|--------|
|                   |                | amen Ihres Kind | es eintippen |             |        |
| Jahrgangsstufe: * | 6              |                 |              |             |        |
|                   |                |                 |              |             |        |
| Abbrechen         |                | ÷               | Zurück       | <b>&gt;</b> | Weiter |

Klicken Sie auf **⇒ Weiter**.

4) Angaben zum Erziehungsberechtigten Machen Sie Angaben zu sich selbst.

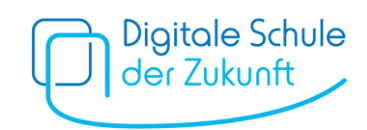

#### Die Felder mit \* müssen Sie ausfüllen.

| Persönliche Angaben                                                               | zur Antragstellerin bzw. zum Ant | ragsteller |        |
|-----------------------------------------------------------------------------------|----------------------------------|------------|--------|
| Name: *                                                                           | Mustermann                       |            |        |
| Vorname: *                                                                        | Moritz                           |            |        |
| Wohnen Sie in Deutsch-<br>land? *                                                 | ● Ja 🔿 Nein                      |            |        |
| Straße: *                                                                         | Hauptstraße                      |            |        |
| Hausnummer: *                                                                     | 1                                |            |        |
| Postleitzahl: *                                                                   | 55555                            |            |        |
| Ort: *                                                                            | München                          |            |        |
| Telefon:                                                                          |                                  |            |        |
| E-Mail-Adresse: *                                                                 | moritz.mustermnann@test.de       |            |        |
| Bankverbindung                                                                    |                                  |            |        |
| IBAN: *                                                                           | DExxxxxxxxxxxxx                  |            |        |
| BIC (nur bei ausländischen<br>Bankverbindungen<br>erforderlich):                  |                                  |            |        |
| Von der Antragstellerin<br>bzw. vom Antragsteller ab-<br>weichender Kontoinhaber. |                                  |            |        |
|                                                                                   |                                  |            |        |
| Abbreche                                                                          | n 🗲 Zu                           | ırück 🔶    | Weiter |

Unter "Bankverbindung" müssen Sie eine IBAN angeben.

Die IBAN ist Ihre Konto-Nummer.

Ihre IBAN finden Sie auf Ihren Bankunterlagen (Kontoauszüge oder EC-Karte).

Das Feld "BIC" müssen Sie nur ausfüllen, wenn Ihr Konto bei einer Bank außerhalb Deutschlands ist.

Klicken Sie auf ⇒ Weiter.

## 5) Angaben zum mobilen Endgerät

Welches Tablet haben Sie für Ihr Kind gekauft?

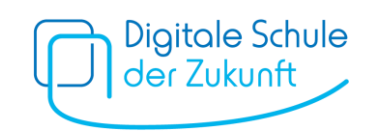

| Modell *                                                                     | Bitte geben Sie hier die Gerätebezeichnung (siehe<br>Rechnung) an (z. B. "Apple iPad (9. Generation)"; "Mi-<br>crosoft Surface Go3" o. Ä.)      |                                                                    |
|------------------------------------------------------------------------------|----------------------------------------------------------------------------------------------------|--------------------------------------------------------------------|
| Endpreis: *                                                                  | Bitte geben Sie den Endpreis ohne nicht zuwendungs-<br>fähiges Zubehör und sonstige Nebenleistungen an.<br>EUR                                  | Preis OHNE<br>Garantie-Verlängerung,<br>Versicherung, Schutztasche |
| Kaufdatum: *                                                                 | Bitte geben Sie das auf der Rechnung ersichtliche<br>Kaufdatum an. Geräte, die vor dem 25.05.2022 erwor-<br>ben wurden, sind nicht förderfähig. |                                                                    |
| <ul> <li>Eine Kopie des Kaufbelegs u<br/>den der Schule gemeinsam</li> </ul> | Ind ggf. des Zahlungsbelegs liegen vor und wer-<br>mit dem Antrag vorgelegt. ①                                                                  |                                                                    |
| & Abbrechen                                                                  | <b>←</b> Zurück                                                                                                    | → Weiter                                                           |

- Sie haben eine Rechnung oder einen Kassenzettel für das Tablet?

   *I "Eine Kopie des Kaufbelegs und ggf. des Zahlungsbelegs liegen vor und werden der Schule gemeinsam mit dem Antrag vorgelegt."*
- Geben Sie eine Kopie von der Rechnung oder dem Kassenzettel an die Schule.

Klicken Sie auf **⇒ Weiter**.

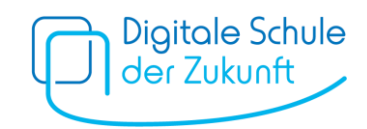

## 6) Andere Leistungen

Haben Sie **von anderen Stellen Geld** bekommen, das Sie nicht zurückzahlen müssen? (Beispiel: Förderverein, Stiftungen, ...)

| verzüglich i<br>Leistungen     | dass ich die Bewilligu<br>n Kenntnis setze, wer<br>beantrage.                                                | ingsstelle über die Schi<br>in ich zu einem spätere                                              | ule meines Kindes un-<br>n Zeitpunkt andere                                                      |                                                                          |                             |              |        |
|--------------------------------|----------------------------------------------------------------------------------------------------|--------------------------------------------------------------------------------------------------|--------------------------------------------------------------------------------------------------|--------------------------------------------------------------------------|-----------------------------|--------------|--------|
|                                | Abbrechen                                                                                                    | <b>+</b>                                                                                         | Zurück                                                                                           | <b>&gt;</b>                                                              | Weiter                      |              |        |
| Sie<br>Kli<br>Sie<br>Be<br>Kli | e haben bis je<br>cken Sie auf <b>i</b><br>wollen <b>bald</b><br>stätigen Sie c<br>cken Sie auf <sup>r</sup> | tzt <b>kein ander</b><br>☑ Nein.<br>doch noch an<br>das mit einem<br>⇒ Weiter.                   | r <b>es Geld</b> beantra<br><b>deres Geld</b> bear<br>zweiten ☑                                  | gt:<br>ntragen:                                                          |                             |              |        |
|                                | Haben Sie für d<br>rung beantragt<br>zialgesetzbuch<br>Förderungen an<br>• Ja 1                              | ie Anschaffung des<br>oder erhalten (z. B.<br>oder von einem För<br>izugeben sind, die S<br>Nein | mobilen Endgeräts be<br>Mehrbedarf nach § 21<br>derverein)? Bitte beac<br>Sie nicht zurückzahlen | reits eine andere<br>Abs. 6 Zweites B<br>hten Sie, dass nur<br>müssen. * | Förde-<br>uch So-<br>solche |              |        |
|                                | Wurden Ihnen b<br>überwiesen? *                                                                              | ereits Geld                                                                                      | ● Ja 🔿 Nein                                                                                      |                                                                          |                             |              |        |
|                                | Welchen Betrag<br>erhalten? *                                                                                | haben Sie Bitte                                                                                  | Betrag eintragen                                                                                 | JR                                                                       |                             |              |        |
|                                | Ich erkläre, o<br>verzüglich ir<br>Leistungen l                                                              | dass ich die Bewillig<br>n Kenntnis setze, we<br>beantrage.                                      | jungsstelle über die Sc<br>enn ich zu einem späte                                                | chule meines Kind<br>eren Zeitpunkt and                                  | es un-<br>ere               |              |        |
|                                |                                                                                                    |                                                                                                  | 4                                                                                                | Zurück                                                                   |                             | <b>-&gt;</b> | Weiter |

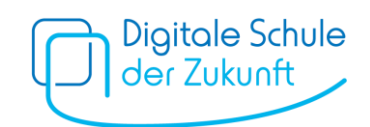

### 7) Erklärungen

| <ul> <li>Ich versichere in Kenntnis der strafrechtlichen Bedeutung unvollständiger<br/>oder falscher Angaben, dass</li> </ul>                                                                                                    |             |
|----------------------------------------------------------------------------------------------------|-------------|
| <ul> <li>ich ein mobiles Gerät, welches den von der Schule vorgegebenen Kriterien<br/>entspricht, gekauft und den Kaufpreis bereits entrichtet habe (bei Teilzah-<br/>lungsvereinbarung mindestens in Höhe der beantragten Förderung von 300<br/>€),</li> </ul>                                                                                                    |             |
| <ul> <li>der oben angegebene Endpreis dem Rechnungsbetrag ohne nicht zuwen-<br/>dungsfähiges Zubehör und sonstige Nebenleistungen (Einrichtungskosten,<br/>Garantieverlängerungen o. Ä.) entspricht,</li> </ul>                                                                                                    |             |
| <ul> <li>das beschaffte Gerät ab Inbetriebnahme für die Dauer des Besuchs einer<br/>am Pilotversuch teilnehmenden Klasse durch die Schülerin oder den Schü-<br/>ler als Lernmittel verwendet wird, um die erforderliche Geräteausstattung<br/>zu gewährleisten,</li> </ul>                                                                                                    |             |
| <ul> <li>ich während der Aufbewahrungsfrist auf Anforderung der Bewilligungs-<br/>stelle oder anderen am Bewilligungs- und Pr üfverfahren beteiligten Stellen<br/>und Beh örden die zur Aufkl ärung des Sachverhalts und zur Bearbeitung<br/>meines Antrags erforderlichen Unterlagen (z.B. Kaufbeleg) und Informatio-<br/>nen zur Verf ügung stelle. Die Unterlagen sind 5 Jahre ab dem Zeitpunkt der<br/>Antragstellung aufzubewahren.</li> </ul> |             |
| Ich bin damit einverstanden, dass mir der von mir vorausgefüllte Förderantrag<br>und der spätere Förderbescheid an die von mir angegebene E-Mailadresse<br>übersandt werden.                                                                                                    |             |
| Bitte beachten Sie auch, dass auf dem Dokument vor Ihrer Unterschrift verschiedene w<br>tere wichtige Erklärungen aufgeführt sind, deren Inhalt Sie mit Ihrer Unterschrift bestäti                                                                                                    | ei-<br>gen. |

|--|

Sie haben den Antrag nun vollständig ausgefüllt.

☑ Sie haben alle **Voraussetzungen** für die Auszahlung der Förderung erfüllt.

Das heißt:

- Sie haben ein Tablet gekauft und bezahlt.
- Wenn Sie in Raten bezahlen: Sie haben mindestens 300 Euro bezahlt.
- Der Preis bei "5. Angaben zum mobilen Endgerät" ist ohne Garantieverlängerung, Versicherungen, Schutztasche usw.
- Das Tablet wird von Ihrem Kind in der Schule und zuhause zum Lernen verwendet.
- Sie heben alle Unterlagen (z. B. Rechnung bzw. Kassenzettel) 5 Jahre auf.
- ✓ Der Förderantrag darf an Ihre E-Mail Adresse geschickt werden.
   Die Bestätigung für die Förderung darf an Ihre E-Mail Adresse geschickt werden.
   Ihre E-Mail-Adresse haben Sie oben aufgeschrieben (→ "4. Angaben zum Erziehungsberechtigten")

Klicken Sie auf  $\Rightarrow$  Weiter.

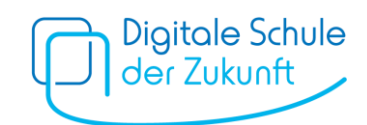

### 8) Elektronisch übertragen

|    | Dokument:                                                                                                    |                                                                                      |                                            |
|----|----------------------------------------------------------------------------------------------------|--------------------------------------------------------------------------------------|--------------------------------------------|
|    | Förderantrag.pdf (128 KB) 🛃                                                                                                    |                                                                                      |                                            |
|    | Nach dem Klick auf<br>Absenden werden Ihre Daten üb<br>Iaden Sie den Antrag bitte herunter. Drucken Sie den Ant<br>mit den dazugehörigen Anlagen an der Schule Ihres Kir | ertragen. Auf der folgenden Seite<br>trag bitte aus und reichen Sie ihn<br>ndes ein. |                                            |
|    | Abbrechen <b>♦</b>                                                                                                    | Zurück                                                                               | Absenden                                   |
|    | Klicken Sie auf <b>⇒ Absenden</b> .                                                                                                    |                                                                                      |                                            |
| 9) | Herunterladen und Ausdruck des Antra<br>Jetzt können Sie den <b>Antrag herunterlade</b><br>Drucken Sie den Antrag aus.                                                   | ags<br>:n.                                                                           | da ansonsten nur der<br>Entwurf erscheint. |

## 10) Antrag bei der Schule abgeben

Geben Sie den Antrag und die Belege (Rechnung oder Kassenzettel) bis 09.02.2024 an der Schule ab.